# **25Live Pro Event Scheduling**

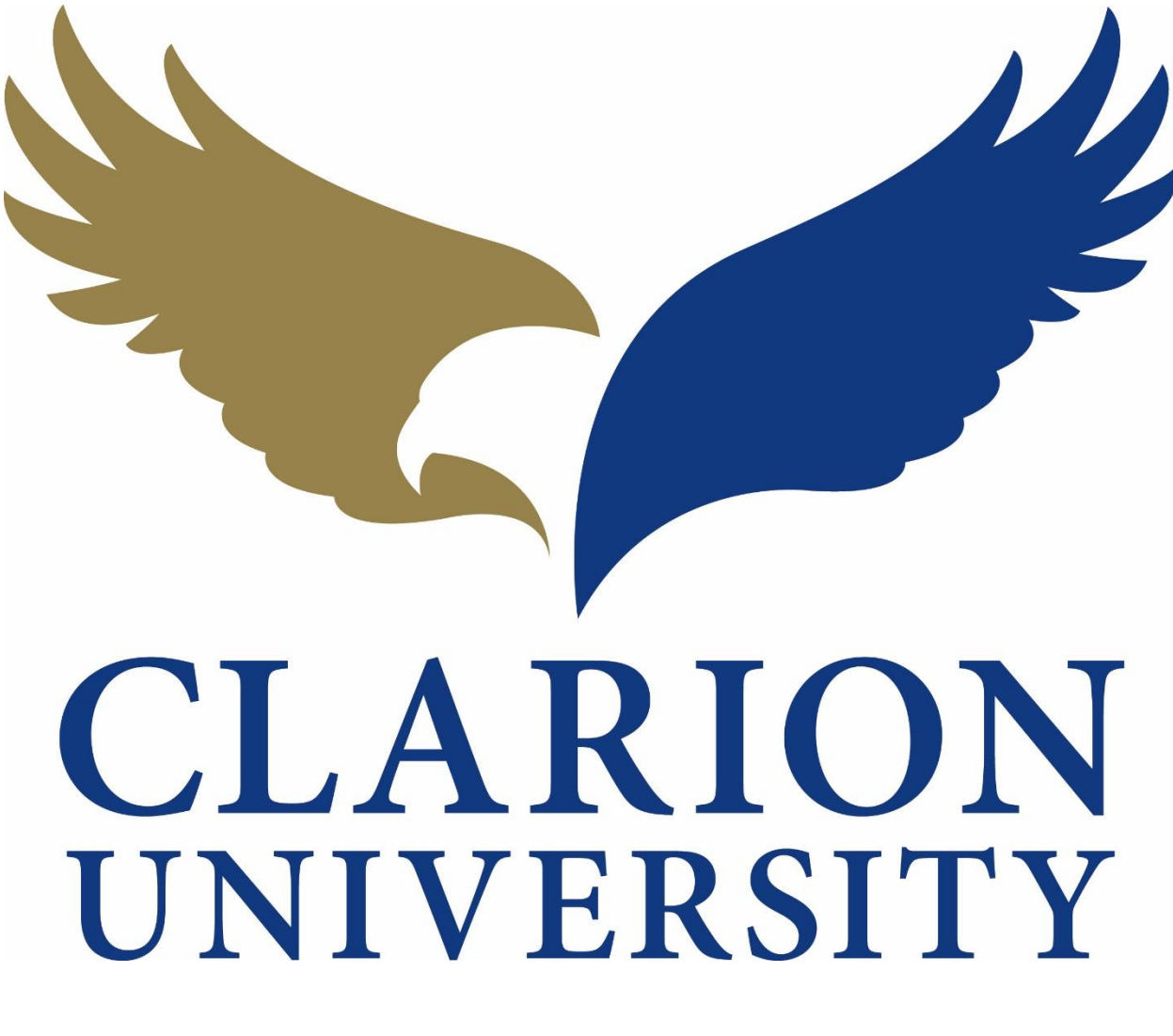

## **Canceling an Event Guide**

### **25Live Pro Canceling an Event**

#### Finding the Event to Cancel

First you will need to find the event that you are looking to cancel.

You can find the event by searching for it by the event name or reference number. You can also find the event if you were the scheduler or requestor.

|                                                              |         |                                               | C | Q Go to Search Recently Viewed               | ~      |  |
|--------------------------------------------------------------|---------|-----------------------------------------------|---|----------------------------------------------|--------|--|
| Q Quick Search                                               | ^       | Q Your Starred Event Searches                 | ^ | 📦 Your Starred Locations                     | /      |  |
| Search Events                                                | Q       | Daily Operations Test (1)                     | ☆ | You do not have any Starred Locations!       |        |  |
|                                                              |         | Linens & Work Orders                          | ☆ | Throughout this site you can mark any Locati |        |  |
|                                                              | Q       | Tentative Future Events no Space              | ☆ |                                              |        |  |
| Search Resources                                             | Q       | Test Search                                   | ☆ | Q Your Starred Location Searches             | /      |  |
| 📩 Search Organizations                                       | Q       |                                               |   | Daily Operations for Report                  | 2      |  |
|                                                              |         | Your Upcoming Events                          | ^ |                                              |        |  |
| Find Available Locations                                     |         | 8 Events in which you are the <b>Schedule</b> | r | 🚯 Customize Dash                             | nboard |  |
| I know WHEN my event should take<br>help me find a location! | place   | Express Scheduling                            |   |                                              |        |  |
| OR                                                           |         | Date / Time                                   |   |                                              |        |  |
| I know WHERE my event should tak                             | e place | Mon APR 27 2020                               |   |                                              |        |  |
| neip me choose a time!                                       |         |                                               |   |                                              |        |  |

If you want to find it by using the *event name or reference number*, you will need to go to the *searches* page by "clicking *Go to Search*.

| CLARION                                              |                              | the Pro                 | 🕜 Event Form | 🏂 Tasks ၇ 🛛 Sara Sme | rkar <u></u> More |
|------------------------------------------------------|------------------------------|-------------------------|--------------|----------------------|-------------------|
|                                                      |                              |                         |              | Recently Viewed      | ✓ ⑦ Help          |
|                                                      | Select Object: 🖹 Events 🗸 Sa | ved Searches (optional) | ~            |                      |                   |
| Quick Search                                         | nced                         |                         |              |                      |                   |
| Search Events                                        |                              |                         |              | × 🧿                  |                   |
| More Options 🗸                                       |                              |                         | Reset   3    | Save As Search       |                   |
|                                                      |                              |                         |              |                      |                   |
|                                                      |                              |                         |              |                      |                   |
|                                                      |                              |                         |              |                      |                   |
|                                                      |                              |                         |              |                      |                   |
| Once you "click" the <i>Go to Sea</i> in the search. | rch button, you will be      | able to enter t         | the event    | name or referer      | nce number        |

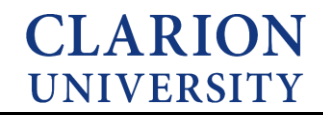

If you are wanting to find the event that you *scheduler or were the requester* for, you can do that by using an element on your dashboard.

|                                                               |   |                                         |   | Q. Go to Search Recently Viewed V                                                | _ |
|---------------------------------------------------------------|---|-----------------------------------------|---|----------------------------------------------------------------------------------|---|
| Q Quick Search                                                | ^ | Q Your Starred Event Searches           | ^ | 🤪 Your Starred Locations                                                         | 1 |
| Search Events                                                 | Q | Daily Operations Test (1)               | ☆ | You do not have any Starred Locations!                                           |   |
| Search Leastings                                              |   | Linens & Work Orders                    | ☆ | Throughout this site you can mark any Location as "Starred" by clicking its      | ŵ |
| Jearch Locations                                              | Q | Tentative Future Events no Space        | ☆ | icon.                                                                            |   |
| Search Resources                                              | Q | Test Search                             | ☆ | Q Your Starred Location Searches                                                 |   |
| A Search Organizations                                        | Q |                                         |   | Daily Operations for Report                                                      |   |
|                                                               |   | Q Your Starred Resource Searches        | ^ |                                                                                  |   |
| Your Event Drafts                                             | ^ | ◆ zoom                                  |   | Your Starred Resources                                                           |   |
| No Event Drafts in which you are the Scheduler                |   | Neur Uncoming Events                    |   | You do not have any Starred Resources!                                           |   |
| No Event Drafts in which you are the <b>Requestor</b>         |   | 8 Events in which you are the Scheduler | ^ | Throughout this site you can mark any Resource as "Starred" by clicking its iron | 1 |
| Your Starred Reports                                          | ^ |                                         |   | 10011                                                                            |   |
| Daily Operations By Location                                  | 4 | Tasks                                   | ^ | Your Starred Events                                                              |   |
| and an an an an an an an an an an an an an                    | H | You have No Tasks on Today's Agenda     |   | You do not have any Starred Events!                                              |   |
| Find Available Locations                                      |   | 7 Outstanding Tasks                     |   | Throughout this site you can mark any Event as "Starred" by clicking its 🔅       |   |
| know WHEN my event should take place help me find a location! |   | P 16 Flagged Tasks                      |   | ICON.                                                                            |   |
| OR                                                            |   | 0 Tasks Assigned By You                 |   |                                                                                  |   |
| know WHERE my event should take place help me choose a time!  |   |                                         |   | Gy Customize Dashbor                                                             | Î |
|                                                               |   | Express Scheduling                      |   |                                                                                  |   |
|                                                               |   | Date / Time Express Locations           |   |                                                                                  |   |
|                                                               |   | Mon APR 27 2020 Search spaces ~         |   |                                                                                  |   |
|                                                               |   |                                         |   |                                                                                  |   |

To find the events that you scheduled or requested, you will simply look under the Your Upcoming Events element on your dashboard.

You can click that option and the events that you scheduled or requested will appear.

#### **Canceling the Event**

You will need to go to the event details of the specific event that you are wanting to cancel.

| CI UN        | ARION<br>IVERSITY |              |             |           |            | 🕂 25Live Pro 🛛 🕜 Event Form 🕞     | Tasks ၇ Sara Smerkar | ≡Mo | re     |
|--------------|-------------------|--------------|-------------|-----------|------------|-----------------------------------|----------------------|-----|--------|
|              |                   |              |             |           |            | Q Go to Search                    | Recently Viewed      | ~ 0 | ) Help |
| Test 1       | Tentativ          | e            | 2020-AA     | PTFT      |            | ue APR 28 2020 12:00 pm - 1:00 pm | GEMML 248            |     | C      |
| Details      | Occurrences       | Calendar     | Schedule    | Task List | Aud        | Trail                             |                      |     |        |
|              |                   |              |             |           |            | C Edit Event Tentative            | ♣ More Actions ∨     | С   | ?      |
| General      |                   |              |             |           | ^          | Event Categories                  |                      |     | ^      |
| Event Name:  | Test 1            |              |             |           | ¢          |                                   |                      | Add |        |
| Event Title: |                   |              |             |           | ¢          | Custom Attributes                 |                      |     | ^      |
| Event Type:  | Meetir            | ng           |             |           | ☆ ~        | Add a Custom Attribute            |                      |     |        |
| Organization | Confe             | rence & Ever | nt Services |           | ŵ <b>∨</b> |                                   |                      |     |        |
| Scheduler:   | Smerk             | ar, Sara     |             |           | ☆ <b>∨</b> | Event Info                        |                      |     | ^      |
| Requestor:   | Smerk             | ar, Sara     |             |           | ¥ V        | Requirements: G. * I acknowledge  |                      |     |        |

Once you are there, you will need to do **THREE** steps to officially cancel the event.

## CLARION UNIVERSITY

| CLAR          | ION              |             |                                             | 📇 25Live Pro 🛛 🕜 Eve           | ent Form  📋 T | asks 🕖 🛛 Sara Smerkar | ≡м  | lore |
|---------------|------------------|-------------|---------------------------------------------|--------------------------------|---------------|-----------------------|-----|------|
|               |                  |             |                                             | Q                              | Go to Search  | Recently Viewed       | ~ ( |      |
| Test 1        | Tentative        | 2020-AAPTFT | Т                                           | ue APR 28 2020 12:00 pm - 1:00 | pm            | GEMML 248             |     | С    |
| Details Occu  | rrences Calendar | Schedule Ta | sk List Audit                               | Trail                          |               |                       |     |      |
|               |                  |             |                                             | 🕑 Edit Event                   | Tentative 🖨   | More Actions 🗸        | C   | ?    |
| General       |                  |             | ^                                           | Event Categories               |               |                       |     | ^    |
| Event Name:   | Test 1           |             | C                                           |                                |               |                       | Add | ł    |
| Event Title:  |                  |             | C                                           | Custom Attributes              |               |                       |     | ^    |
| Event Type:   | Meeting          |             | ☆ ∽                                         |                                |               |                       |     |      |
| Organization: | Conference & Eve | nt Services | ☆ ∨                                         | Add a Custom Attribute         |               |                       |     |      |
| Scheduler:    | Smerkar, Sara    |             | $\stackrel{\wedge}{\boxtimes}$ $\checkmark$ | Event Info                     |               |                       |     | ^    |
| Requestor:    | Smerkar, Sara    |             | ☆ <b>&gt;</b>                               | Requirements: G.*              | l acknowledge |                       |     |      |

The **first step** is to change the state of the event from *tentative/confirmed to cancelled*.

| 🗰 Apps 🔎 Time Portal 👽 Clarion   25Live 🔇 God | gle 25live.collegenet.com says                                                                                   |                                                                                                    |          |
|-----------------------------------------------|----------------------------------------------------------------------------------------------------|----------------------------------------------------------------------------------------------------|----------|
| CLARION                                       | Saving an event in the Cancelled st<br>resource assignments. Only users w<br>may edit an event that has been car | ate releases any location and<br>ith the required security permissions ent Form 📴 Tasks 🍞 Sara Smerkar<br>ncelled. | ■More    |
|                                               |                                                                                                    | OK Cancel Go to Search Recently Viewed                                                                             | ✓ ⑦ Help |
| Test 1 Tentative                              | 2020-AAPTET II                                                                                                   | Je APR 28 2020 12:00 pm - 1:00 pm 🧳 GEMML 248                                                                      | C        |
| Details Occurrences Calendar                  | Schedule Task List Audit                                                                                         | Trail                                                                                                    |          |
|                                               |                                                                                                    | ☑ Edit Event Tentative ♦ More Actions ∨                                                                            | C ()     |
| General                                       | ^                                                                                                    | Event Categories                                                                                                   | ^        |
| Event Name: Test 1                            | ľ                                                                                                    |                                                                                                    | Add      |
| Event Title:                                  | ピ                                                                                                    | Custom Attributes                                                                                                  | ^        |
| Event Type: Meeting                           | <b>☆</b> ×                                                                                                    | Add a Custom Attribute                                                                                             |          |
| Organization: Conference & Eve                | nt Services 🖓 🗸                                                                                                  |                                                                                                    |          |
| Scheduler: Smerkar, Sara                      | \$~ <b>v</b>                                                                                                    | Event Info                                                                                                    | ^        |
| Requestor: Smerkar, Sara                      | \$\$ <b>\</b>                                                                                                    | Requirements: G. * Lacknowledge                                                                                    |          |

A message will pop up stating that any locations or resources that were attached to this event will become open again for others to reserve during this specific time and date.

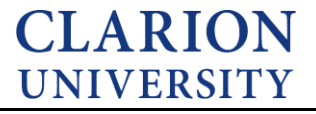

|               |           |            |             |          |                                           |                      | Q Go to Search                         | Recently Viewed | ~ | (?) H |
|---------------|-----------|------------|-------------|----------|-------------------------------------------|----------------------|----------------------------------------|-----------------|---|-------|
| Cancelled - T | 'est 1    | Cancelle   | ed          | 2020-AAP | TFT                                       | Tue APR 28 2020 1    | 2:00 pm - <b>1</b> :00 pm              | GEMML 248       |   | C     |
| Details Occu  | rrences C | alendar    | Schedule    | Task Lis | st Au                                     | dit Trail            |                                        |                 |   |       |
|               |           |            |             |          |                                           | 🕑 Edit I             | Cancelled ¢                            | More Actions 🗸  | G | C     |
| General       |           |            |             |          | ^                                         | Event Categories     |                                        |                 |   | ^     |
| Event Name:   | Cancelle  | d - Test 1 |             |          | ¢                                         |                      |                                        |                 | A | dd    |
| Event Title:  |           |            |             |          | Ľ                                         | Custom Attributes    | 1                                      |                 |   | ^     |
| Event Type:   | Meetin    | g          |             |          | ☆ ∽                                       |                      |                                        |                 |   |       |
| Organization: | Confer    | ence & Eve | nt Services |          | $\Leftrightarrow$ V                       | Add a Custom Attribu | te                                     |                 |   |       |
| Scheduler:    | Smerka    | ar, Sara   |             |          | $\stackrel{\wedge}{\bowtie}$ $\checkmark$ | Event Info           |                                        |                 |   | ~     |
| Requestor:    | Smerka    | ar, Sara   |             |          | $\stackrel{\wedge}{\bowtie}$ V            | Requirements:        | G * Lackpowledge                       |                 |   |       |
| Head Count:   | expected  |            |             | 25       | Ľ                                         |                      | that I do not need any<br>of the above | ý               |   |       |
|               |           |            |             |          | -0                                        |                      | requirements.:                         |                 |   |       |

The **second step** is to change the event name. You will need to add *CANCELLED in front of the event* name.

You can change the event name by simply "clicking" the edit 🛛 😰 button.

|               |                              |                |             |           |                                                |                                            | Q Go to Search                       | Recently Viewed  | × 🧿 |
|---------------|------------------------------|----------------|-------------|-----------|------------------------------------------------|--------------------------------------------|--------------------------------------|------------------|-----|
| Cancelled -   | Cancelled - Test 1 Cancelled |                | 2020-AAPTFT |           | Tue APR 28 2020 12:00 pm - 1:00 pm 🧳 GEMML 248 |                                            |                                      |                  |     |
| Details Occu  | urrences                     | Calendar       | Schedule    | Task List | t Audi                                         | t Trail                                    |                                      |                  |     |
|               |                              |                |             |           |                                                | 🕑 Edit E                                   | vent                                 | ♦ More Actions ∨ | C ( |
| General       |                              |                |             |           | ^                                              | <b>Event Categories</b>                    |                                      |                  | /   |
| Event Name:   | Cance                        | elled - Test 1 |             |           | ¢                                              |                                            |                                      |                  | Add |
| Event Title:  |                              |                |             |           | ¢                                              | Custom Attributes                          |                                      |                  | /   |
| Event Type:   | Mee                          | eting          |             |           | ☆ ~                                            |                                            |                                      |                  |     |
| Organization: | CA                           | NCELLED        |             |           | ☆ ∨                                            | Add a Custom Attribut                      | te                                   |                  |     |
| Scheduler:    | Sm                           | erkar, Sara    |             |           | ☆ ∨                                            | Event Info                                 |                                      |                  | ,   |
| Requestor:    | Sm                           | erkar, Sara    |             |           | $\overleftarrow{\ }$ $\checkmark$              | Requirements:                              |                                      |                  |     |
| Head Count:   | expec                        | ted            |             | 25        | ¢                                              | non an an an an an an an an an an an an an | that I do not need a<br>of the above | any              |     |
|               | regist                       | ered           |             | 0         | Ċ                                              | Event Owner:                               | Smerkar, Sara                        |                  |     |

The **third step** is changing the *organization type* to cancelled. You can do that by "clicking" the drop down arrow and typing cancelled into the organization field.

**CLARION** UNIVERSITY

|               |          |                |          |             |       |                      | Q Go to Search Re                                            | cently Viewed  | ~ | (?) Hel |
|---------------|----------|----------------|----------|-------------|-------|----------------------|--------------------------------------------------------------|----------------|---|---------|
| Cancelled - T | lest 1   | Cancelle       | ed       | 2020-AAPTFT |       | Tue APR 28 2020 12   | 2:00 pm - 1:00 pm                                            | GEMML 248      |   | C       |
| Details Occu  | irrences | Calendar       | Schedule | Task List   | Audit | Trail                |                                                              |                |   |         |
|               |          |                |          |             |       | 🕑 Edit E             | vent Cancelled 🗘                                             | More Actions 🗸 | G | ?       |
| General       |          |                |          |             | ^     | Event Categories     |                                                              |                |   | ^       |
| Event Name:   | Cano     | elled - Test 1 |          |             | C     |                      |                                                              |                | А | dd      |
| Event Title:  |          |                |          |             | C     | Custom Attributes    |                                                              |                |   | ^       |
| Event Type:   | Me       | eting          |          | ۲           | ☆ ∽   |                      |                                                              |                |   |         |
| Organization: | CA       | NCELLED        |          | ٢           | ~~ ~  | Add a Custom Attribu | te                                                           |                |   |         |
| Scheduler:    | Sm       | nerkar, Sara   |          | ٦           | ~~ ~  | Event Info           |                                                              |                |   | ^       |
| Requestor:    | Sm       | nerkar, Sara   |          | ξ           | ~ ~   | Dequirements:        |                                                              |                |   |         |
| Head Count:   | expe     | cted           |          | 25          | ¢     | Keyun ements.        | 6. * I acknowledge<br>that I do not need any<br>of the above |                |   |         |
|               | regis    | tered          |          | 0           | C     | Event Owner:         | requirements.:                                               |                |   |         |

You must do these **THREE** steps to officially cancel an event.